# **ALON MP3 Dictaphone**

# User's manual

Thanks for choosing ALON MP3 Dictaphone! We hope you will like our product and it will be useful for you. We'll be happy to receive any feedback from you for improving ALON MP3 Dictaphone. Please, contact our support at support@alonsoftware.com

- **1. Introduction**
- 2. Audio Player
- **3. Voice Dictaphone**
- 4. Phone calls recorder
- 5. Customer support

### Introduction

ALON MP3 Dictaphone consists of three components:

• Audio player.

• **Voice dictaphone** is an MP3 dictaphone which also allows to record in AMR and WAV audio formats. You may easily turn your smartphone into advanced digital dictaphone and start to record lectures, conversations, interviews and then send the records to your PC.

• **Phone calls recorder** records phone calls in MP3, AMR and WAV formats. You'll to save lots of memory space by keeping you records in MP3 - the most popular audio format.

#### **Audio Player**

✓ To start/stop **playback** press the buttons "Play"/"Stop" on the front panel.

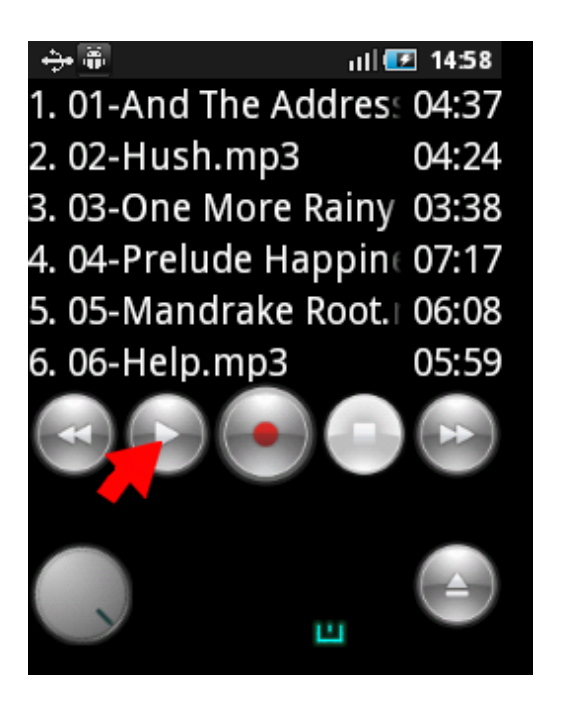

- $\checkmark$  You can change the **volume** in two ways:
- Rotate the volume button on the front panel.

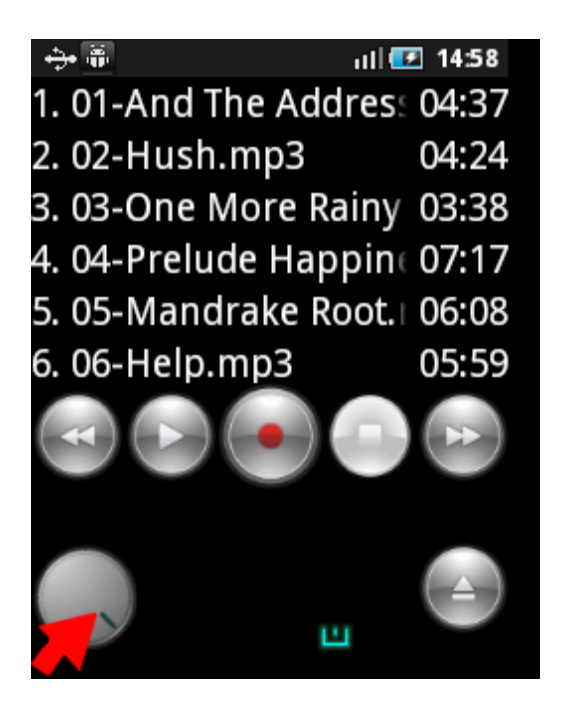

- Use hardware volume button.
- ✓ To choose files for playback:

To choose **folder for playback:** press Menu>The play folder and choose the required folder from any location at your phone. *NOTE: if you would like to choose folder and all it's subfolders for playback choose Menu>Settings>Scan subfolder>On.* 

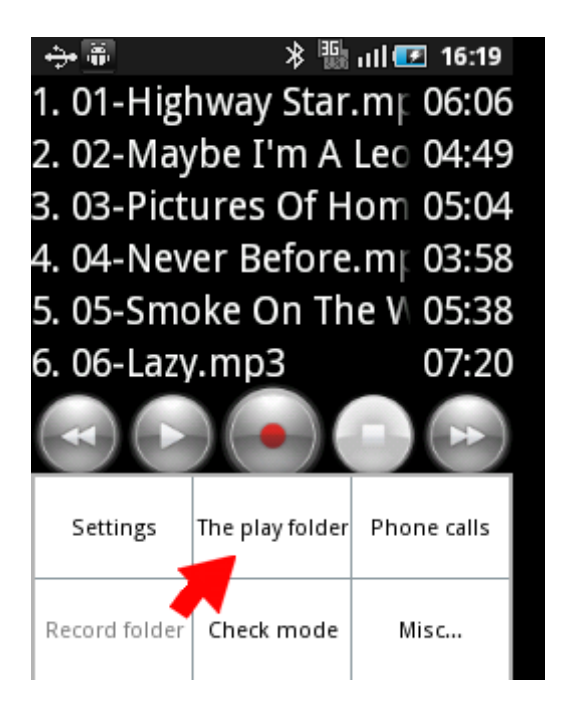

- ✓ To **choose track for playback** select it and press "play" button or double click the track.
- $\checkmark$  To **rewind** the track: touch file progress bar.
- ✓ Quick scrolling. By pressing forward or reverse buttons you will "turn over the pages" of your playlist.

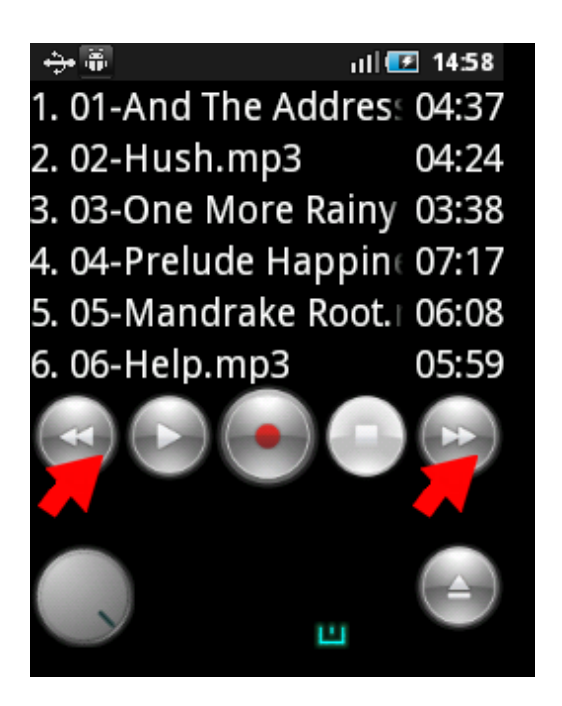

 $\checkmark$  To change the view of playlist by sorting the files by name, duration, size, extension of the file choose Settings>Sort by.

 $\checkmark$  To rename/delete/send file press it and wait for a few seconds. Then select the appropriate action from the menu.

 $\checkmark$  To delete several files you may use "Check mode": Settings>Check mode and choose the files you want to delete.

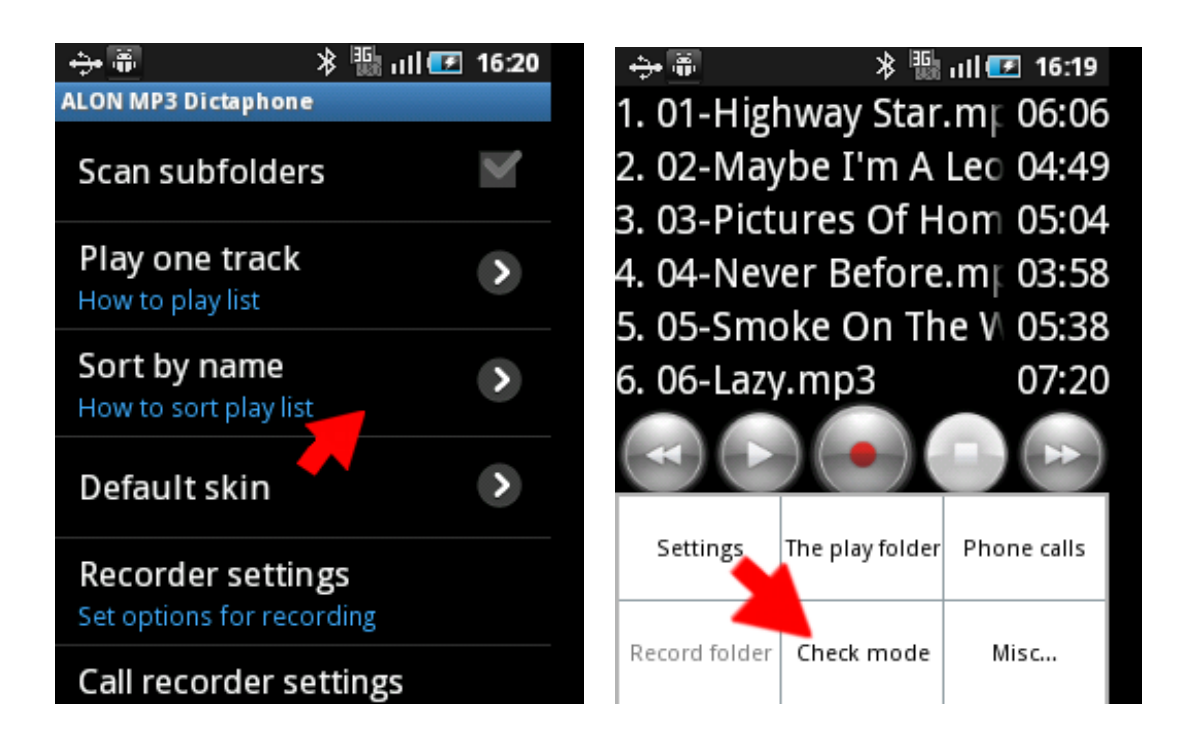

 $\checkmark$  To see the time left to the end of track click to the timer during playback.

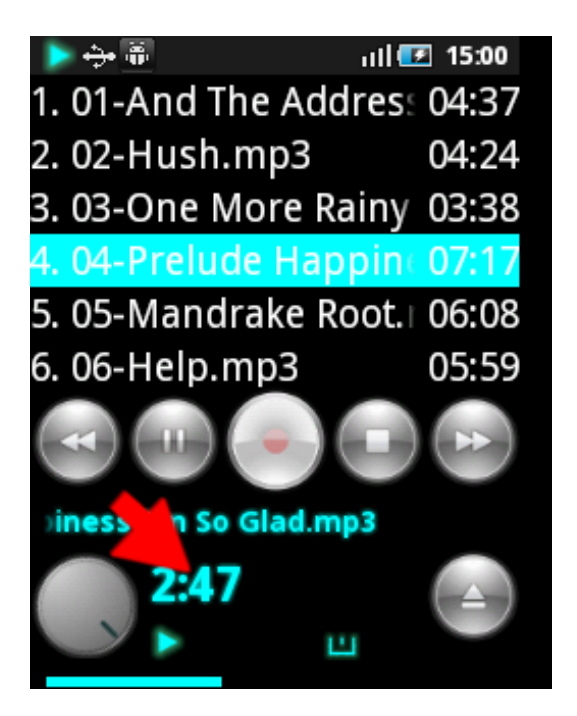

✓ To select the playing mode (playlist, playlist loop, one track, one track loop, random) click indicator:

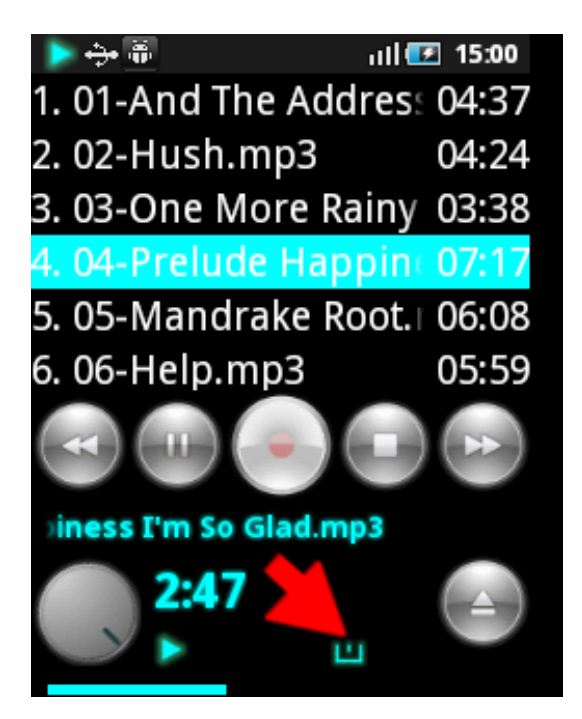

 $\checkmark$  You may use widget when the Dictaphone is in background.

# **Voice Dictaphone**

✓ To **start/stop recording** press the button "Record"/"Stop" on the front panel.

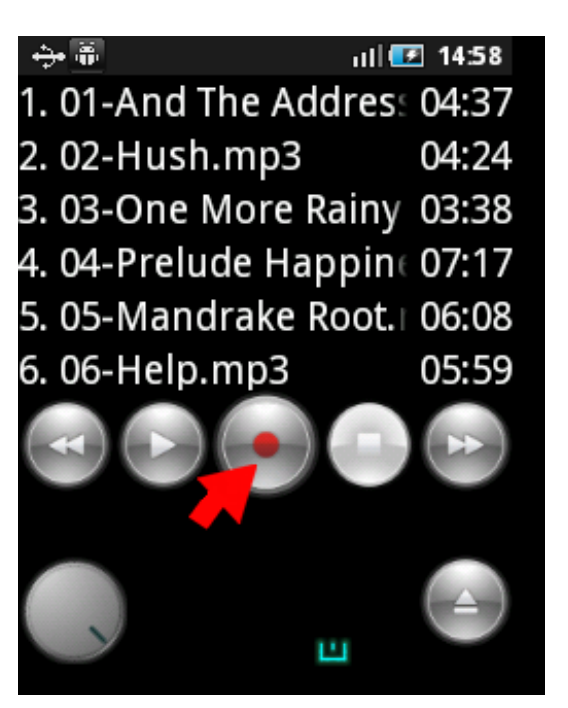

- ✓ **Choosing the folder** where you will record the files:
  - If you select the Menu>Settings>Recorder settings>Use record folder only>On the records will be save into the **folder under Menu**>Record folder.
  - To set the folder for recording press Menu>Settings>Recorder settings>Use record folder only>Off and then Menu>Record folder and choose the required folder.

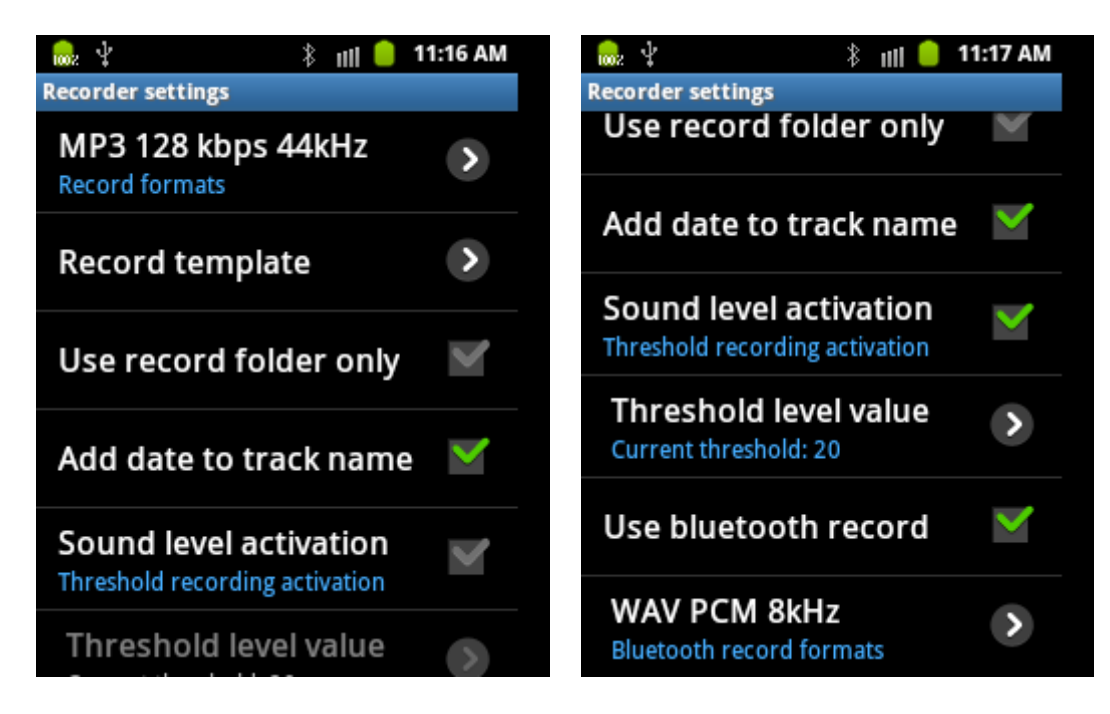

 $\checkmark$  Activation by sound level - In order to turn it on you should pass to "Settings>Record settings>Sound level activation" and set the switch to "On". In this state you can also adjust "Threshold level value" using slider for that. It gives opportunity to filter the more loud sounds which will be considered as "silence"

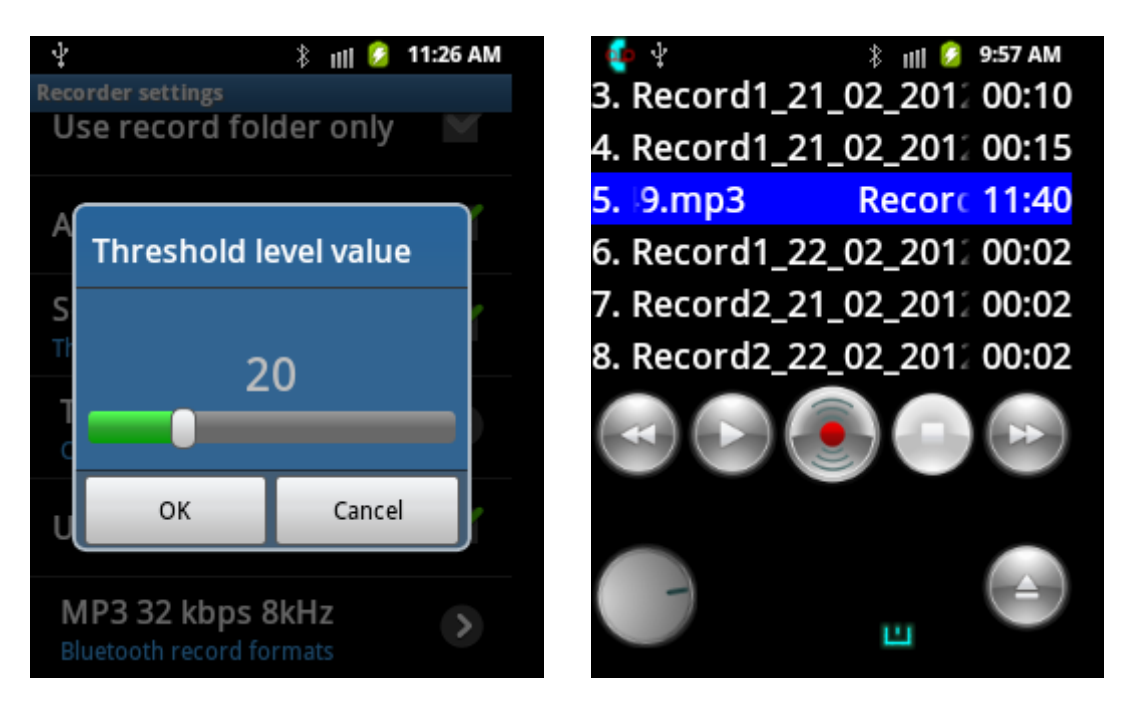

✓ Voice Dictaphone supports the following formats: MP3 8-128kbps 8-48kHz, AMR, WAV. The record formats you can choose from: Settings>Recorder settings.

 $\checkmark$  To add date of recording to recorded track press Menu>Settings>Recorder settings>Add date to track name.

 $\checkmark$  To append the record to the end of the track press and hold on the selected track. The window "Append track" appears.

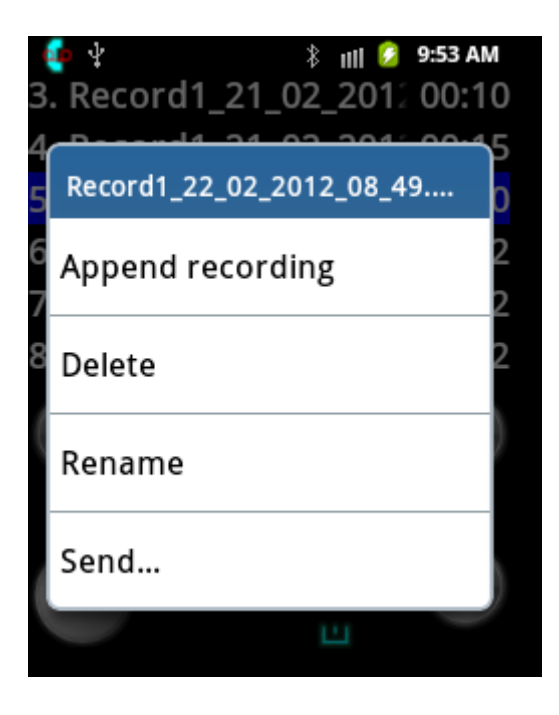

**You may record via Bluetooth. In order to record** you should pass to "Settings>Record settings>Use bluetooth record" and set the switch to "On".

Note: your phone may not support all headsets for recording via Bluetooth so please make sure that it does this

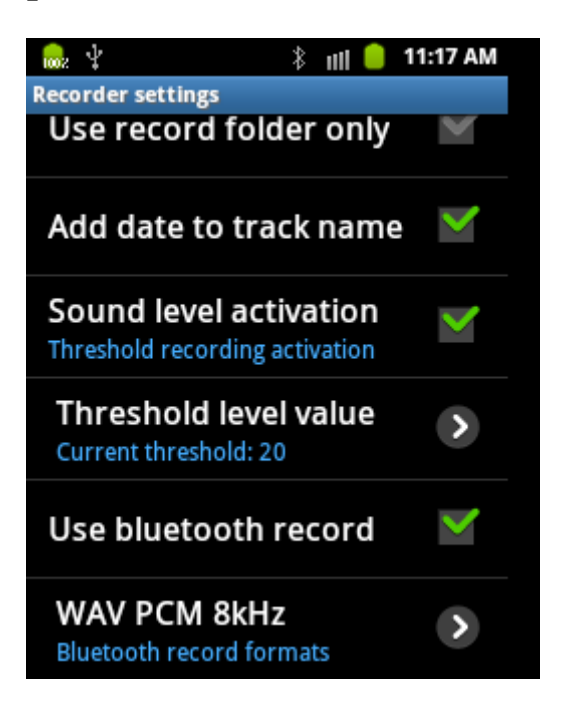

# **Phone Calls Recorder**

✓ To adjust settings for phone calls recording press Menu>Call recorder settings.

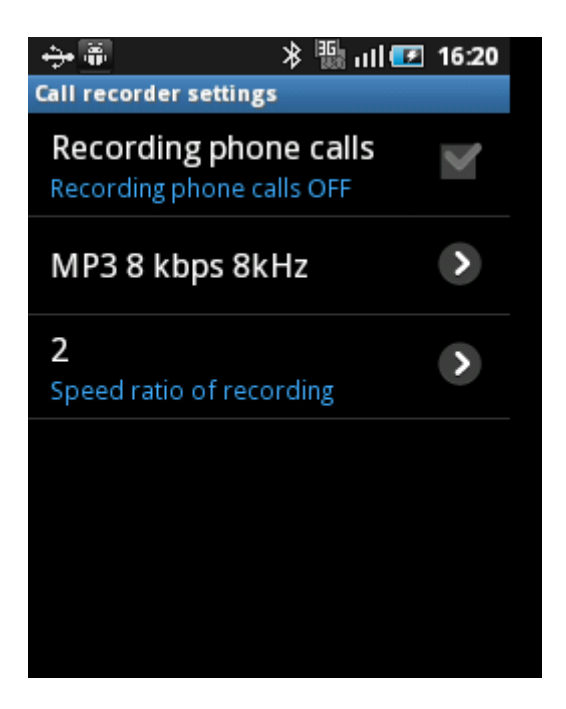

 $\checkmark$  To choose **automatic phone calls recording** select Recorder settings>Recording phone calls>On. Recording of phone calls will start after establishment of connection.

✓ Phone Calls Recorder supports the following formats: MP3 8-128kbps 8kHz, AMR, WAV. The record formats you can choose from: Settings>Call recorder settings.

 $\checkmark$  To see the **list of your recorded phone calls** press Menu>Phone calls.

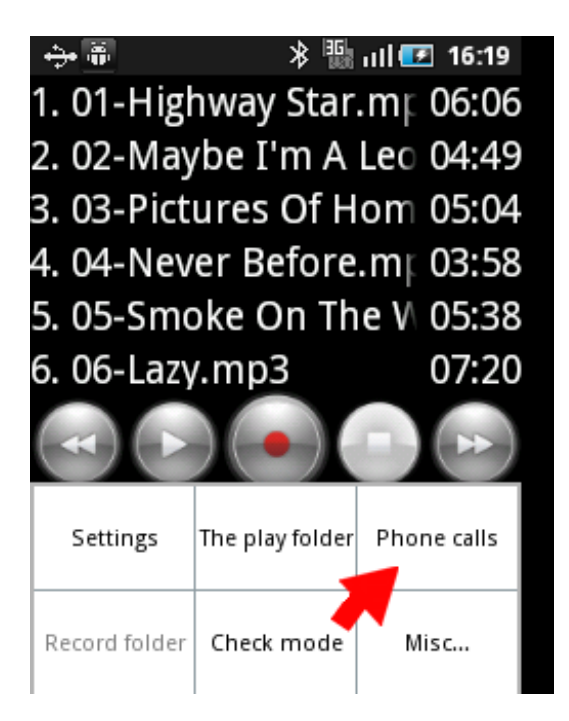

 $\checkmark$  If your phone records phone calls with wrong speed use Settings>Call recorder settings>Speed ratio of recording> and choose another speed.

Customer support ✓ If you have questions, please, contact our support at support@alonsoftware.com